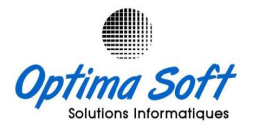

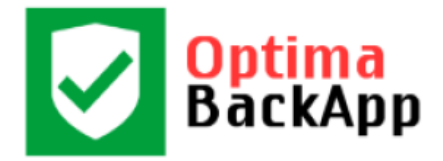

# **Optima**Back.App<sup>©</sup>

Logiciel de Sauvegarde Automatiques

**Des USERS ORACLE & Applications de Gestion OPTIMA** 

Version 3.5 OPTIMA Copyright © 2015-2023

Siège Social : 63 Rue ECHEM APP-16 1002 - Tunis – Tunisie

TEL-FAX : 71 282 142 GSM : 99 814 726

E-mail : <u>optimasoft@topnet.tn</u>

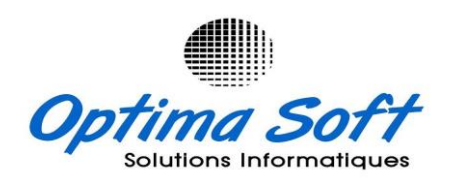

Distribué par O.B.S

Av la Perle du Sahel Khezama Est 4051 Sousse

Tél : 94 003 790 GSM : 52 814 726

E-mail: <a href="mailto:obsolutions@topnet.tn">obsolutions@topnet.tn</a>

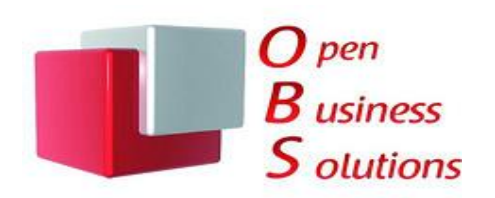

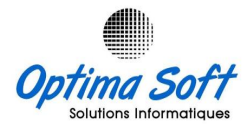

#### Installation

Télécharger la dernière version de l'application **OPTIMA.BACKAPP** à partir du site <u>www.optimasoft.tn/download.php</u>

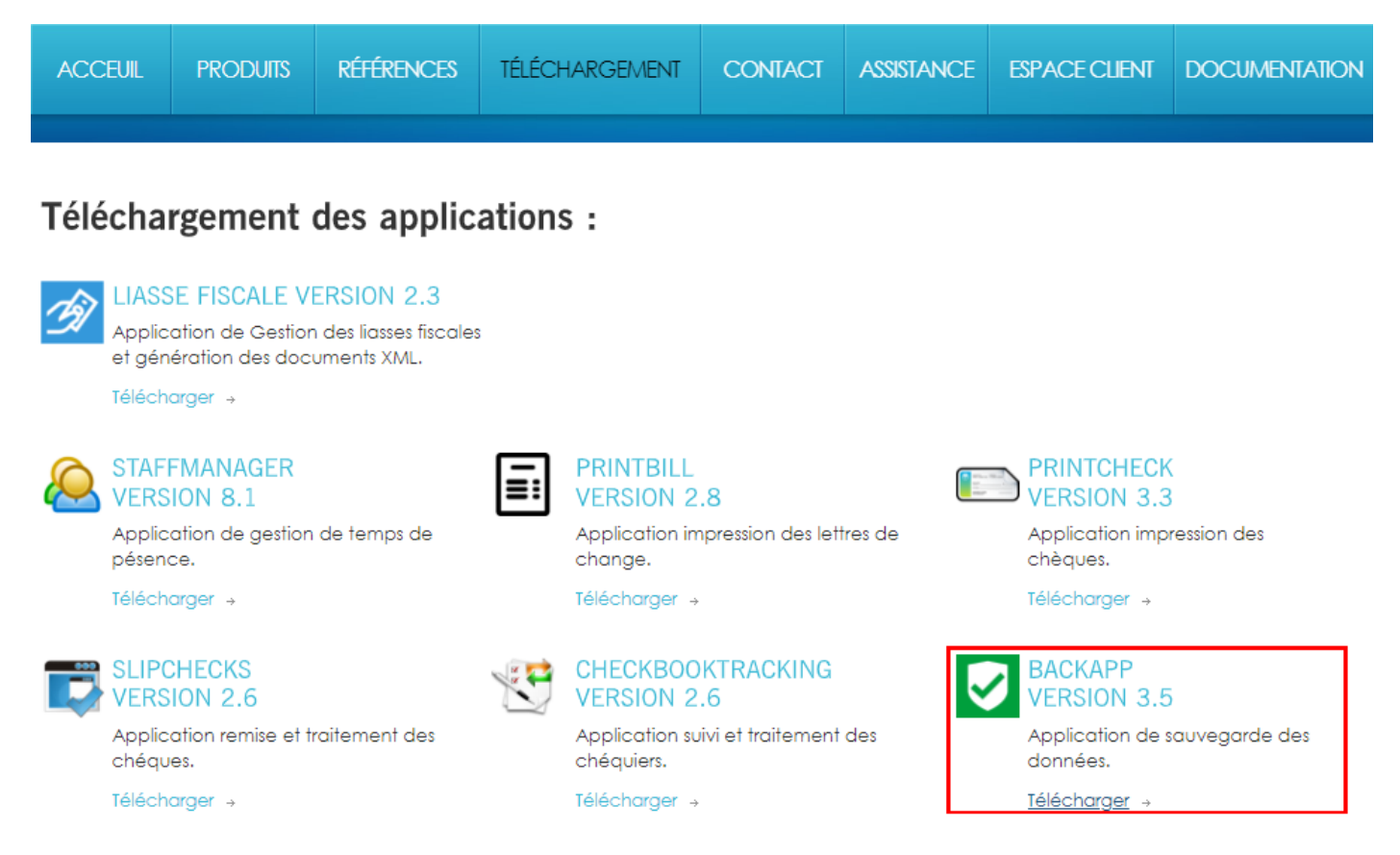

Pour installer l'application, sélectionnez le chemin d'installation et validez la création automatique des raccourcis sur le Bureau et la barre des accès rapides.

| Remarque : Veuillez consulter l'administrateu | <b>r</b> pour | obtenir le | mot de | e passe | requis p | oour |
|-----------------------------------------------|---------------|------------|--------|---------|----------|------|
| l'installation.                               |               |            |        |         |          |      |

| 🛃 Installation - Optima BackApp                                                                                  | _            |           | ×    |
|----------------------------------------------------------------------------------------------------|--------------|-----------|------|
| Mot de passe<br>Cette installation est protégée par un mot de passe.                                             |              |           | Ð    |
| Veuillez saisir le mot de passe (attention à la distinction entre ma<br>puis cliquez sur Suivant pour continuer. | ajuscules et | minuscule | es)  |
| Mot de passe :                                                                                                   |              |           |      |
| <br>                                                                                                    | ivant >      | Ann       | uler |

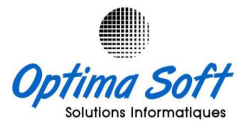

Sélectionnez un emplacement pour l'installation (idéalement différent de la partition système).

| 🔀 Installation - Optima BackApp                                                                  | —        |                   | ×   |
|--------------------------------------------------------------------------------------------------|----------|-------------------|-----|
| Dossier de destination<br>Où Optima BackApp doit-il être installé ?                              |          | Q                 |     |
| L'assistant va installer Optima BackApp dans le dossier suive                                    | ant.     |                   |     |
| Pour continuer, cliquez sur Suivant. Si vous souhaitez choisir un doss<br>cliquez sur Parcourir. | sier dif | ferent,           | _   |
| D:\BACKAPP                                                                                       | P        | a <u>r</u> courir |     |
| Le programme requiert au moins 11,7 Mo d'espace disque disponible.                               |          |                   |     |
| Suivant                                                                                          | t >      | Annu              | ler |

# Menu principal

| $\heartsuit$ | Optima BackAp       | pp      |             |           |                  |                             |                 |
|--------------|---------------------|---------|-------------|-----------|------------------|-----------------------------|-----------------|
| 12           | ORACLE              |         | You<br>Tube | li        |                  | ļi 🗆                        | ×               |
| ନ୍ଦୁନ        | Utilisateurs Oracle |         |             |           |                  | -                           |                 |
| 昂            | Sauvegarde          |         |             |           |                  |                             |                 |
| ŝ            | Paramétres          |         | (           | 7         | Safa S           |                             |                 |
| ê            | Société             |         |             |           |                  |                             |                 |
| <i>P</i> #   | Administration      |         | -           |           | Secure           |                             |                 |
| ⊵            | Mise à Jour         |         |             |           |                  |                             |                 |
| =            | Menu                |         |             | OP        |                  | Instal                      | lateur          |
|              |                     | Heure : | 13.00       | LUNDI 6 / | AVRIL 2020 10:44 | <u>H.W</u><br>apyright @ 20 | ALID<br>15-2023 |
| Soci         | été                 |         | . 0.00      |           |                  | epyngin e zo                |                 |

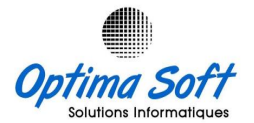

Veuillez fournir les informations relatives à l'identité de la société. Assurez-vous de remplir la case "abréviation", car le nom du fichier de sauvegarde utilisera cette abréviation en tant que préfixe.

| 6 | 8 Modifier    |                                  | ×             |
|---|---------------|----------------------------------|---------------|
|   | Code: Ę       | 01                               | $\mathcal{P}$ |
|   | Libellé :     | OPTIMA SOFT                      | $\wp$         |
|   | Abréviation : | OPTIMA                           | ]             |
|   | Adresse :     | 63 Rue Echem App 14 - 1002 TUNIS |               |
|   | M.F :         | 0123456DAM000                    | ]             |
|   | Tél:          | 71 282 142                       | ]             |
|   | Fax :         | 71 282 142                       | ]             |
|   | E-mail :      | optimasoft@topnet.tn             | ]             |
|   | Responsable : | MANNAI MOUNIR                    |               |
|   |               | Enregistrer Annuler              |               |

# **Users ORACLE**

Définissez les utilisateurs Oracle à exporter. Testez la validité de la connexion Oracle en cliquant sur le bouton situé en haut. Vous pouvez également profiter des nouvelles options de création et d'importation des différents utilisateurs.

| Utilisateur | Mot de passe | Serveur | Alias | Date            | Nbr | Activ.       | Crt. | Imp. | Sort |
|-------------|--------------|---------|-------|-----------------|-----|--------------|------|------|------|
| SPOS        | SPOS         | HOST    |       | lvn. 20/11/2023 | 945 | $\checkmark$ | Crt. | Imp. | ]1   |
| SSTOCK      | SSTOCK       | HOST    |       | lvn. 20/11/2023 | 945 | ~            | Crt. | Imp. | 3    |
| SDECLA      | SDECLA       | HOST    |       | lvn. 20/11/2023 | 945 | <b>~</b>     | Crt. | Imp. | 4    |
| SCOMPTA     | SCOMPTA      | HOST    |       | lvn. 20/11/2023 | 945 | ✓            | Crt. | Imp. | 5    |
| HOTEL       | HOTEL        | HOST    |       | lvn. 20/11/2023 | 945 | <u>~</u>     | Crt. | Imp. | 6    |
| SHOTEL      | SHOTEL       | HOST    |       | lun. 20/11/2023 | 945 |              | Crt. | Imp. | 7    |
| OFACTURE    | OFACTURE     | HOST    |       | lun. 20/11/2023 | 845 | $\sim$       | Crt. | Imp. | 9    |

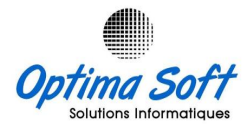

### Configuration

Paramètres pour lancer la procédure de sauvegarde :

- Définir le buffer par défaut à 409600.
- En cas de conflit avec d'autres installations Oracle, changer la commande d'export par défaut **EXP.EXE**.
- Sélectionner l'horaire de sauvegarde approprié, assurant que l'ordinateur soit allumé et connecté en permanence à Internet.
- Cocher l'option de démarrage automatique de l'application.
- Activer ou désactiver l'affichage du défilement pendant la sauvegarde.

Pour votre sauvegarde, vous pouvez inclure :

- Le répertoire de l'application OPTIMA. POSMANAGER (interface des caisses).
- Le répertoire de l'application OPTIMA. STAFFMANAGER (interfaces de pointeuse).
- Le répertoire de l'application OPTIMA.LIASSE (liasse fiscale).
- D'autres répertoires que vous jugez utiles.

# **Nouveauté Version 3.5 : Emplacement EXTRA** : Choisissez un emplacement sur un disque externe pour conserver une copie de sauvegarde supplémentaire.

| 🔯 Paramétre             | °S                                                      | ×        |
|-------------------------|---------------------------------------------------------|----------|
| Buffer:                 | 409600 Nom BD : DBV10 Heure : 01:30                     |          |
| Commande :              | EXP                                                     |          |
| Emplacement :           | D:\BackApp\SavveBackApp                                 |          |
| 🗹 Log data              | 🗹 Sauvegarde sur Optima Drive 🧧 🗹 Contrôle utilisateurs |          |
| Emplacement Clovd :     |                                                         |          |
| Emplacement Extra :     | C:\Windows\Optima-BackUP-Secure                         |          |
| PosManager :            | D:\SOFT\POSMANAGER                                      |          |
| StaffManager:           | D:\SOFT\OPTIMA\STAFFMANAGER                             |          |
| Optima Liasse :         | C:\OPTIMALIASSE                                         |          |
| Dossiers et fichiers :  | Chemin Taille   C:\Users\Walid\Desktop\Liasse Excel -   | Ŀ        |
|                         |                                                         | <b>□</b> |
| <u>Créer un service</u> |                                                         |          |
|                         | Démarrer le programme automatiquement                   |          |
| Eò                      | ✓ Cacher l'interface av démarrage                       |          |
| MySql                   | Notification de sauvegarde                              |          |
| - 변                     | Afficher le rapport de sauvegarde                       |          |
| Connectivités           | 🔿 Pavse 💿 Délai 🕴 👘 🥵 Secondes 🔍 🔍                      | vitter   |

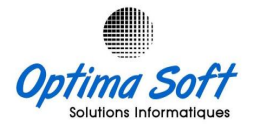

#### Installation service BackApp

Dans la dernière version d'Optima.BackApp, une nouvelle fonctionnalité a été ajoutée : l'installation du **service** BackApp. Ce service automatisera le démarrage des sauvegardes, même en cas de redémarrage sans ouverture de session.

Vous pouvez localiser le service BackApp nommé "Optima BackApp Service" dans le répertoire d'installation du programme. Ensuite, cliquez sur le bouton "Installer le service".

| 🔯 Paramétre             | s 🔀                                                     |
|-------------------------|---------------------------------------------------------|
| Buffer:                 | 409600 Nom BD : DBV10 Heure : 01:30                     |
| Commande :              | EXP                                                     |
| Emplacement :           | D:\BackApp\SavveBackApp                                 |
| 🗹 Log data              | 🗹 Sauvegarde sur Optima Drive 🧧 🗹 Contrôle utilisateurs |
| Emplacement Clovd :     | ₩3 ····                                                 |
| Emplacement Extra :     | C:\W N Installation d'un service NSSM ×                 |
| PosManager:             | D:\S(                                                   |
| StaffManager:           | D:\St                                                   |
| Optima Liasse :         | Chemin: D:\BACKAPP\Optima BackApp Service.exe           |
| Dossiers et fichiers :  | Che Rép. de démarrage: D:\BACKAPP                       |
|                         | Paramètres:                                             |
|                         |                                                         |
| <u>Créer un service</u> | Nom du service: BackApp Installer le service Annuler    |
|                         | Démarrer le programme automatiquement                   |
| E.                      | 🗹 Cacher l'interface av démarrage                       |
| MySql                   | ✓ Notification desauvegarde                             |
|                         | Afficher le rapport de sauvegarde                       |
| Connectivités           | 🔿 Pavse 💿 Délai 📕 5 secondes Quitter                    |

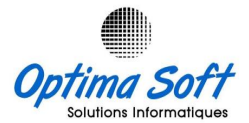

# Sauvegarde MYSQL

| 🛃 MySQL        |                                        | ×             |
|----------------|----------------------------------------|---------------|
| 🗹 Sauvegarde M | ySQL                                   |               |
| Commande :     | mysqldump                              | P             |
|                | Sélectionner le fichier de la commande | 2             |
| Utilisateur :  | optimasrv                              | P             |
| Mot de passe : | •••••                                  | $\mathcal{P}$ |
| Serveur :      | localhost                              | $\mathcal{P}$ |
| Bases :        | optimadb                               | P             |
| Alias :        | DB_optimadb                            | P             |
|                | Enregistrer Annul                      | er            |

# Sauvegarde de secours :

| B Sauvegarde             | s de se  | cours                    |       |                     | ×       |
|--------------------------|----------|--------------------------|-------|---------------------|---------|
| Activation               |          |                          |       |                     |         |
| Heure de sauvegarde 1 :  | 07:30    | Heure de sauvegarde 6 :  |       | Heure de sauvegarde | 11:     |
| Heure de sauvegarde 2 :  | 13:30    | Heure de sauvegarde 7 :  |       | Heure de sauvegarde | 12:     |
| Heure de sauvegarde 3 :  | 19:30    | Heure de sauvegarde 8 :  |       | Heure de sauvegarde | 13:     |
| Heure de sauvegarde 4 :  |          | Heure de sauvegarde 9 :  |       | Heure de sauvegarde | 14:     |
| Heure de sauvegarde 5 :  |          | Heure de sauvegarde 10 : |       | Heure de sauvegarde | 15:     |
| Emplacement de secours : | D:\BackA | App\SauveBackApp\SAFEBAC | CKAPP |                     |         |
|                          |          | 3     5       10     15  |       | Enregistrer         | Annuler |

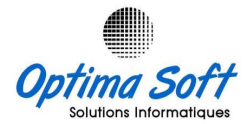

## Changement des Mots de passes

| 평 Mots de  | e passe |   | ×       |
|------------|---------|---|---------|
| Sauvegarde |         |   |         |
| Ancien :   |         | 4 | •       |
| Nouveau:   |         | 4 |         |
| Fermeture  |         |   |         |
| Ancien :   |         | 4 |         |
| Nouveau :  |         | 4 |         |
|            |         |   | Annuler |

## Installateur

Voici une liste de raccourcis clavier disponibles :

- Ctrl + alt + 1 : **ADEL**
- Ctrl + alt + 2 : KHALED
- Ctrl + alt + 3 : MOHAMED
- Ctrl + alt + 4 : **MOUNIR**
- Ctrl + alt + 5 : **H.WALID**
- Ctrl + alt + 6 : WALID

Vous avez également la possibilité de saisir un **nouveau nom** dans la case dédiée.

| ${f R}$ Installateur |         |         | ×       |  |
|----------------------|---------|---------|---------|--|
| ADEL                 | KHALED  | мон     | AMED    |  |
| MOUNIR               | H.WALID | WALID   |         |  |
|                      |         | Valider | Annuler |  |

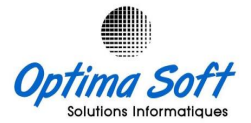

#### Mise a Jour

Les mises à jour de l'application seront régulièrement disponibles pour améliorer l'utilisation du module et corriger tout problème (bugs) identifié.

| 🔼 Mise à Jour                       |                                       | ×        |
|-------------------------------------|---------------------------------------|----------|
|                                     | Optima BackApp                        |          |
| ^                                   | Version {3.5}                         |          |
| <u>п</u>                            | Copyright © 2015-2023                 |          |
|                                     | Optima Soft                           |          |
|                                     | Application de sauvegarde des données | :        |
| Veuillez patientez, vérification de | s mises à jour en cours               | $\wedge$ |
|                                     |                                       | ~        |
|                                     | Quitter                               |          |

# Sauvegarde

La sauvegarde peut être lancée manuellement une fois que la configuration est terminée pour un test, sinon la sauvegarde sera automatiquement déclenchée à l'heure prédéfinie.

Un écran MS-DOS apparaîtra pour suivre le processus de sauvegarde. Les connexions Oracle invalides seront ignorées.

Après l'exportation des utilisateurs, les fichiers seront compactés en format .RAR sécurisé et automatiquement envoyés à notre serveur BackApp Optima via FTP.

Pour vérifier si le fichier a été transmis, vous pouvez accéder au lien : <u>http://www.optimasoft.tn/optimadrive</u>

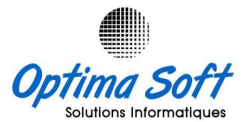

\_

×

|     |                        | Réco           | ap & Sto | at     | Ch      | ercher | Sauvegard | e            |              |        | (      | ۹     | Seuil :     | 05 Jo   | curs • 🕄 🕈                            |
|-----|------------------------|----------------|----------|--------|---------|--------|-----------|--------------|--------------|--------|--------|-------|-------------|---------|---------------------------------------|
|     |                        | 41% à jour     |          |        |         |        |           |              |              |        |        | 5     | 9% non à jo | ur      |                                       |
| Ð   | cel PDF Imprimer       | Colones        |          |        |         |        | Affi      | cher         | 100          | ¥ élér | ments  |       |             |         | Préc. 1 2 3 7 Suiv                    |
|     | Tous 🗸                 | Tous 🗸         | Tous 🗸   | Tous 🗸 | Tous 🗸  | Tou 🗸  | Tous 🗸    | Tou 💙        | Tou 💙        | Tous 🗸 | Tou: 🌱 | Tou 💙 | Tous 🗸      | Tou 🗸   |                                       |
| Nº  | Sauvegarde             | Date 👫         | H.S \$   | T.S    | T.L . 🕸 | v. 11  | INS 👫     | ₿ <b>1</b> 1 | @ <b>1</b> 1 | AD 👫   | AS ↓†  | ≡ It  | vo 👫        | TR \$\$ | 👆 Actions 🛛 🗍                         |
| 001 | HTL-SAFIRA-SRV         | 23-11-20 16:48 | 04:00    | 19.60  | AUTO    | 3.5    | ADEL      | A            |              | х      | x      | 07    | 10.2        | s       |                                       |
| 002 | BILLIONAIRE-RACHID     | 23-11-20 16:38 | 16:30    | 92.35  | AUTO    | 3.5    | MOUNIR    | A            |              | х      |        | 01    | 10.2        | s       |                                       |
| 003 | BIGBEN                 | 23-11-20 16:36 | 16:30    | 89.37  | AUTO    | 3.5    | MOUNIR    | A            | x            | х      |        | 06    | 10.2        | s       |                                       |
| 004 | CAB-DABBABI-PC4        | 23-11-20 16:33 | 15:00    | 0.53   | AUTO    | 3.5    | WALID     | A            | х            | х      |        | 00    | 10.2        | s       | ● ● ● ● ● ● ● ● ● ● ● ● ● ● ● ● ● ● ● |
| 005 | JAMTEX-INT-SRV         | 23-11-20 16:33 | 16:30    | 12.54  | AUTO    | 3.5    | MOHAMED   | А            | x            | x      |        | 00    | 10.2        | s       |                                       |
| 006 | HTL-CAPSA-DAF          | 23-11-20 16:32 | 15:30    | 4.38   | AUTO    | 3.5    | MOUNIR    | А            |              | х      |        | 00    | 10.2        | S       |                                       |
| 007 | SEGOR-SRV              | 23-11-20 16:31 | 16:30    | 30.43  | AUTO    | 3.5    | WALID     | A            |              | х      | x      | 04    | 10.2        | s       |                                       |
| 008 | BILLIONAIRE-CONTROLE   | 23-11-20 16:13 | 16:00    | 97.33  | AUTO    | 3.5    | MOUNIR    | А            |              | х      |        | 01    | 10.2        | S       |                                       |
| 009 | PPSBS-HATEM            | 23-11-20 16:13 | 16:00    | 5.98   | AUTO    | 3.5    | MOUNIR    | A            | x            |        |        | 02    | 10.2        | S       |                                       |
| 010 | HTL-VILLA-AZUR-SECOURS | 23-11-20 16:11 | 16:00    | 24.44  | AUTO    | 3.5    | MOUNIR    | A            | x            | х      |        | 01    | 10.2        | S       |                                       |
| 011 | HTL-DARJERBA-SRV       | 23-11-20 16:10 | 01:00    | 174.52 | AUTO    | 3.5    | ADEL      | A            |              | х      | x      | 24    | 10.2        | s       |                                       |
| 012 | CMD                    | 23-11-20 16:09 | 11:15    | 3.21   | AUTO    | 3.4    | WALID     | A            | x            |        |        | 16    |             |         |                                       |
| 013 | PHOTOMART              | 23-11-20 16:07 | 16:00    | 25.19  | AUTO    | 3.5    | WALID     | A            | x            | х      |        | 18    | 10.2        | S       |                                       |
| 014 | NOUREDDINE-ACOFI-SRV   | 23-11-20 16:06 | 16:00    | 36.50  | AUTO    | 3.5    | WALID     | А            | x            | х      | x      | 06    | 10.2        | S       |                                       |
| 015 | HTL-ROYALBEACH         | 23-11-20 16:05 | 16:00    | 24.67  | AUTO    | 3.5    | MOHAMED   | А            | x            | х      |        | 13    | 10.2        | S       |                                       |

C:\Users\Public\Desktop\Optima BackApp.Ink

- export des types d'index export des index bitmap, fonctionnels et extensibles export des actions post-tables export des vues matúrialisúes export des journaux de clichús export des files d'attente de travaux

- export des groupes de rúgúnúration et fils export des dimensions
- export des actions et objets procúduraux de post-schúma export des statistiques

rocÜdure d'export terminÜe avec succÞs sans avertissements.

D:\BACKAPP>exp HOTEL/HOTEL@HOST file=D:\SauveBackApp\OPTIMA-SOFT-SAUVE-2020-04-06\OPTIMA-SOFT-HOTEL.DMP log=D:\SauveBack App\OPTIMA-SOFT-SAUVE-2020-04-06\OPTIMA-SOFT-HOTEL.LOG buffer=409600

Export: Release 10.2.0.3.0 - Production on Lun. Avr. 6 11:10:38 2020

Copyright (c) 1982, 2005, Oracle. All rights reserved.

ConnectÚ Ó : Oracle Database 10g Enterprise Edition Release 10.2.0.3.0 - Production With the Partitioning, OLAP and Data Mining options Export fait dans le jeu de car WE8MSWIN1252 et jeu de car NCHAR AL16UTF16 le serveur utilise le jeu de caractPres WE8IS08859P15 (conversion possible)

Prût Ó exporter les utilisateurs spúcifiús ...